Following are simple, step-by-step instructions on how to set-up the Dolphin Wireless Timing System for a Meet. For more detailed instructions refer to the information in the **CVS Dolphin User Guide**.

## Part One – Set-up the timing equipment

- 1. Turn on the **Stopwatches** (Press and hold the RESET button).
- 2. Mount the **Dolphin Infinity** loudspeaker on the tripod.
- 3. Connect the Microphone to the Dolphin Infinity loudspeaker.
- 4. Connect the **Dolphin Starter** to the Dolphin loudspeaker.
- 5. Connect the **Dolphin Base** to the CVS-DOLPHIN computer.
- 6. Turn on the **Dolphin Starter** (Press and hold the RESET button).
- 7. Turn on the **Dolphin Infinity** starting device.

## Part Two – Set-up the computers

- 1. Connect the **CVS-DOLPHIN** computer to the **CVS-MEETMANAGER** computer using the yellow ethernet cable.
- 2. Connect the printer to the **CVS-MEETMANAGER** computer.
- 3. Turn on the printer.
- 4. Turn on the CVS-DOLPHIN computer. Login with credentials CVSwimming/CVSwimming
- 5. Turn on the CVS-MEETMANAGER computer. Login with credentials CVS/CVS
- 6. CVS-MEETMANAGER: In File Manager, select CTSDolphin (\\CVS-DOLPHIN) (M:)
- 7. CVS-MEETMANAGER: Delete all \*.D03 and \*.D04 files on CTSDolphin (\\CVS-DOLPHIN) (M:)
- 8. **CVS-MEETMANAGER**: Start the **Meet Manager** program and load the Swim Meet database.
- 9. CVS-DOLPHIN: Start the Dolphin.exe program.

## Part Three – Perform a Test Start and get times into the Meet Manager database

- 1. Perform a Test Start. After 30 seconds, press STOP on all stopwatches.
- 2. When all stopwatches have been stopped, the CTS Dolphin window will show a placing for each lane and a **RED** stoplight.
- 3. **CVS-DOLPHIN:** Press RESET TIMERS("r") on CTS Dolphin window. This will commit the times to the Dolphin program, reset the stopwatches and ready the Dolphin Starter for the next race.
- CVS-MEETMANAGER: Meet Manager → Run → Interfaces → Timer (CTSS) Pool 1→ Select Data Set stored from CTSS.
- 5. CVS-MEETMANAGER: Press Update Data Location
- 6. **CVS-MEETMANAGER:** Select CTSDolphin (\\CVS-DOLPHIN) (M:)  $\rightarrow$  Open.
- CVS-MEETMANAGER: Press Next Meet until a Meet with the time and date of the Test Start appears → Close.
- 8. CVS-MEETMANAGER: Press Get Times : F3
- 9. **CVS-MEETMANAGER:** Select file \*-0001.d04  $\rightarrow$  OK